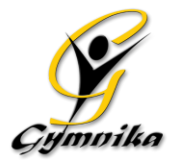

# Pré Saison 2021-2022 / du 14 au 23 juin

Comme la période du 14 au 23 juin, n'était pas prévue à la saison qui se termine, nous l'ajouterons à la prochaine saison 2021-2022. Donc vous pourrez procédez à l'inscription de cet ajout à compter du 7 juin via votre compte web Gymnika en même temps que vous ferez votre inscription à la session d'été. Pour cet ajout, vous devez vous inscrire dans le groupe que vous étiez pour la saison 2020-2021.

| GAF                | Entraîneur        | Horaire du 14 au 23 juin 2021                                                       | Frais<br>d'entrainement |
|--------------------|-------------------|-------------------------------------------------------------------------------------|-------------------------|
| CLUB ÉCOLE         |                   |                                                                                     |                         |
| Petite Relève 2016 | Marianne          | Mercredi 16 et 23 juin de 17h00-18h30                                               | 30,00 \$                |
| Petite Relève 2015 | Catherine         | Jeudi 17 juin de 17h00-19h00                                                        | 15,00 \$                |
| Petite Relève 2015 | Justine           | Lundi 14 et 21 juin 17h00-19h00                                                     | 30,00 \$                |
| Grande Relève 2014 | Dorothée          | Vendredi 18 juin de 17h30-19h30                                                     | 15,00 \$                |
| Grande Relève 2013 | Catherine         | Mercredi 16 et 23 juin de 17h30-19h30                                               | 30,00 \$                |
| Recrue Régionale   | Zoée              | Mardi 15 et 22 juin + Jeudi 17 juin de 17h00-19h00                                  | 45,00 \$                |
| Défi-Développement | Florence          | Mardi 15 et 22 juin + Jeudi 17 juin de 17h30-19h30                                  | 45,00 \$                |
| Avenir             | Justine/Emmanuele | Lundi 14 et 21 juin 17h00-20h00 + Mardi 15 et 22 juin<br>+ Vend 18 juin 17h30-20h30 | 80,00 \$                |
| RÉGIONAL           |                   |                                                                                     |                         |
| R2                 | Myriam            | Jeudi 17 juin 17h30-19h30                                                           | 15,00 \$                |
| R3                 | Zoée              | Merc 16 et 23 juin + Vend 18 juin de 18h00-20h00                                    | 45,00 \$                |
| R3                 | Patricia          | Merc 16 et 23 juin + Vend 18 juin de 18h00-20h00                                    | 45,00 \$                |
| R4                 | Loryanne          | Mardi 15 et 22 juin + Vendredi 18 de 17h30-20h00                                    | 45,00 \$                |
| R4 + R5            | Joëlle            | Mardi 15 et 22 juin + Vend 18 juin de 17h30-20h30                                   | 60,00 \$                |
| PROVINCIAL         |                   |                                                                                     |                         |
| Provincial         | Gabriel           | Lundi 14 et 21 juin + Mardi 15 et 22 juin + Jeudi 17<br>et 23 juin de 17h30-20h30   | 95,00 \$                |
| Provincial         | Marcus            | Lundi 14 et 21 juin + Merc 16 et 23 juin<br>+ Jeudi 17 juin de 17h30-20h30          | 95,00 \$                |
| SPORT ETUDE        |                   |                                                                                     |                         |
| Primaire           | Justine/Emmanuele | Du 14 au 23 juin de 14h30-18h00 (Merc jusqu'à 18h30)                                | 140,00 \$               |
| Secondaire         | Amélie / Gabriel  | Du 14 au 23 juin de 13h15-17h15                                                     | 155,00 \$               |

| GAM                   | Entraîneur  | Horaire du 14 au 23 juin 2021                                                                 | Frais<br>d'entrainement |
|-----------------------|-------------|-----------------------------------------------------------------------------------------------|-------------------------|
| CLUB ECOLE            |             |                                                                                               |                         |
| Relève                | Raphaëlle T | Lundi 14 et 12 juin + Mercredi16 et 23 juin de 17h30-19h30                                    | 60.00\$                 |
| Avenir                | Sarina B    | Lundi 14 et 21 juin + Jeudi 17 juin de 17h30 – 19h30                                          | 45.00\$                 |
| Espoir                | Yan         | Lundi 14 et 21 juin + Mardi 15 et 22 juin<br>+ Jeudi 17 juin de 17h30-20h00                   | 75.00\$                 |
| Recrue + Formation    | Liam        | Mardi 15 et 22 juin de 17h00 - 19h00 + mercredi 16 et 23 juin<br>+ Ven 18 juin de 17h30 19h30 | 75.00\$                 |
| SPORT ETUDE           |             |                                                                                               |                         |
| Perfectionnement      | Tibo, Yan   | Du 14 au 23 juin de 16h-19h                                                                   | 120.00\$                |
| Provincial + National | Tibo        | Du 14 au 23 juin de 13h15-17h30                                                               | 160.00\$                |

# **PROCÉDURES D'INSCRIPTION**

#### Pour accéder à votre compte :

- Sur la page d'accueil de notre site Internet (<u>www.gymnika.com</u>), cliquez sur "MON COMPTE" en haut à droite ou dans le menu
- Dans la section "Êtes-vous déjà inscrit avec votre courriel?" entrez votre courriel et votre mot de passe personnel puis cliquez sur "Se connecter"
- \*\*\*\* Si vous n'avez pas de compte, vous devez vous en créer un

#### Pour créer votre compte :

- Sur la page d'accueil de notre site Internet (<u>www.gymnika.com</u>), cliquez sur "MON COMPTE" en haut à droite ou dans le menu
- Dans la section " Première visite? Inscrivez-vous maintenant!" cliquez sur "S'inscrire"
- Indiquez votre courriel et un mot de passe personnel puis cliquez sur "Créer un compte"
- Dans la section "Contacts" ajoutez votre nom et vos coordonnées.
- Puis ensuite, dans la section "Participants" ajoutez le nom et les coordonnées de la personne à inscrire.
- Une fois le participant ajouté, communiquer avec nous pour que nous vous donnions le code privilège requis pour vous inscrire.

## Pour s'inscrire à une activité/groupe:

- Cliquez sur le bouton bleu avec le signe "\$\$" qui se trouve près du nom du participant que vous voulez inscrire
- Cliquez ensuite Secteur compétitif gymnastique 21-22 ou Pirates Athletics 2021-2022
- Cliquez ensuite sur GAF Ajout Gym 14 au 23 juin ou GAM Ajout Gym 14 au 23 juin
- Pour la gymnastique, cliquez sur le programme désiré Club école, Circuit régional, Circuit Provincial ou Sport-Étude
- Dans la liste d'activité, cliquez sur le bouton "S'inscrire" sur la ligne du groupe désiré puis cliquez sur le bouton vert "S'inscrire" au bas de la liste d'activité choisie.
- Lisez les Termes et Conditions puis cliquez sur "J'accepte"
- Sur le prochain écran, cliquez sur "Continuer"
- Le sommaire de votre compte apparaîtra alors à l'écran.

## Pour effectuer votre paiement:

- PAR CARTE DE CRÉDIT DIRECTEMENT SUR VOTRE COMPTE :
  - Pour accéder au sommaire de votre compte, Cliquez sur le bouton bleu avec le signe \$\$ près du nom du participant
  - Lorsque vous êtes sur la page de "sommaire du compte", Cliquez sur le bouton "Payer" près du solde à payer
  - Choisir la "Méthode" de paiement soit "carte de crédit paiement complet" vous aurez aussi la possibilité du plan mensuel en plusieurs versements si le solde total est de plus de 400\$.
  - Choisir le "Payeur" et cliquez sur "Procéder"
  - Inscrire les informations relatives à la carte de crédit puis cliquez sur "Payer maintenant"
- PAIEMENT PAR CHÈQUE... en laissant votre paiement dans une enveloppe dans la boîte de communication près de nos bureaux. SVP indiquez sur l'enveloppe Gymnika et sur le chèque le nom de votre enfant.
- PAR VIREMENT INTER@C .... avec notre courriel <u>bonjour@gymnika.com</u>. Mettre la question de sécurité suivante : Sport de (Mettre le nom de l'enfant)? La réponse doit être : Gymnastique (avec une lettre majuscule).